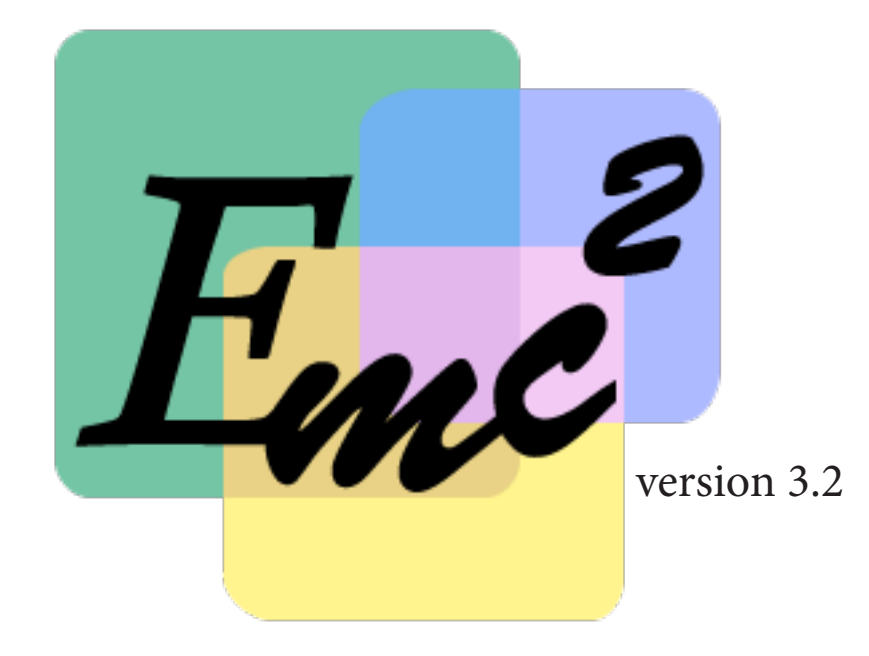

# GUIDE D'UTILISATION

# TABLE DES MATIERES

| INTRODUCTION                              | 5  |
|-------------------------------------------|----|
| Fonctionnement sous Windows, Mac ou Linux | 5  |
| Affichage                                 | 6  |
| Démarrage de l'application                | 7  |
| Créer, Ouvrir un parcours annuel          | 8  |
| Feuillets séquences                       | 9  |
| Bandeau de navigation                     | 10 |
| Menu contextuel                           | 10 |
| Accès à une séquence                      | 11 |
| I. Objectifs généraux                     | 11 |
| II. Domaines de compétences               | 12 |
| III. Oeuvre de référence et projet        | 13 |
| IV. Eléments complémentaires              | 14 |
| V. Séances                                | 15 |
| Les outils d'analyse                      | 16 |
| Impression                                | 17 |

#### INTRODUCTION

Emc<sup>2</sup> est un logiciel d'aide à la construction de parcours annuels et de séquences en Education musicale et chant choral (collège) conformément aux textes en vigueur. Il reprend l'ensemble des éléments des différents programmes (Education musicale, Histoire des Arts, Socle commun de connaissances et de compétences) afin de faciliter la préparation et la conception du cours, et permet une vue d'ensemble rapide des parcours annuels de formation en reprenant les principales exigences des programmes.

Il a été développé dans le souci d'un logiciel facile à utiliser : aucune installation n' est nécessaire, la simple copie de celui-ci sur une clef usb permet par exemple de travailler sur différents ordinateurs. L'application se présente sous la forme d'un unique fichier exécutable (emc<sup>2</sup>.exe) d'un poids de 741 ko - soit un poids équivalent à une photo, ce qui permet un téléchargement assez rapide. Les fichiers de sauvegarde qu'il génère sont au format .emc d'un poids compris entre 40 ko et 400 ko (selon l'état d'avancement du contenu du parcours annuel).

### Fonctionnement sous Windows, Mac ou Linux

Emc<sup>2</sup> peut fonctionner sur toutes les plateformes (Windows / Mac / Linux) sous réserve que le système d'exploitation contienne la version 4.0 du .Net Framework (pour les utilisateurs sous Windows) ou que vous ayez un émulateur permettant d'utiliser des fichiers .exe (pour les utilisateurs Mac ou Linux).

Pour les utilisateurs sous Windows, le .Net Framework 4.0 est présent de façon native sur les versions suivantes de Windows : XP SP3, Server 2008, Vista, 7 et 8. Sur les autres versions de Windows il vous sera sans doute nécessaire de mettre à jour le framework. Il est téléchargeable aux adresses suivantes :

 Si l'ordinateur sur lequel vous souhaitez utiliser Emc<sup>2</sup> bénéficie d'une connexion internet : http://www.microsoft.com/fr-fr/download/details.aspx?id=17851

- Si l'ordinateur sur lequel vous souhaitez utiliser Emc<sup>2</sup> ne bénéficie pas d'une connexion internet, il sera nécessaire de procéder à une installation autonome du framework, en le téléchargeant à partir d'un autre ordinateur avec connexion internet à l'adresse suivante :

http://www.microsoft.com/fr-fr/download/details.aspx?id=24872

Pour les utilisateurs sous Mac ou Linux, vous aurez besoin d'un émulateur. Emc<sup>2</sup> a été testé sur Mac OS X et Debian 6 «Squeeze» en utilisant l'émulateur Wine 1.6 , téléchargeable à l'adresse suivante : http://www.winehq.org/

# Affichage

La fenêtre principale d'Emc<sup>2</sup> nécessite une résolution d'écran minimale de 1024 x 768 px. Même si cette résolution d'écran est une norme standard depuis 1991 (XGA / VGA d'IBM) elle peut ne pas être la résolution que vous utilisez. Sur certaines tablettes graphiques ou sur certains mini ordinateurs portables, Emc risque de ne pas s'afficher correctement, voire de ne pas pouvoir être affichée.

# Démarrage de l'application

Au démarrage, Emc<sup>2</sup> s'ouvre sur une fenêtre comme présentée ci-dessous. Il vous suffit ensuite de choisir l'action principale en cliquant sur Le menu principal («Fichier»). Certaines actions sont désactivées automatiquement lorsqu'elles ne peuvent être accessibles. Le menu principal contient les interactions entre Emc<sup>2</sup> et l'environnement de travail : Créer, ouvrir, enregistrer, fermer un parcours / Imprimer / Quitter

| 2 1 | MC <sup>2</sup> - Education musicale et chan | nt choral    |
|-----|----------------------------------------------|--------------|
| Fi  | chier                                        |              |
|     | Créer un parcours                            | Ctrl+N       |
|     | Ouvrir un parcours                           | Ctrl+O       |
|     | Enregistrer un parcours                      | Ctrl+S       |
|     | Enregistrer un parcours sous                 | Ctrl+Shift+S |
|     | Fermer le parcours                           |              |
|     | Imprimer                                     | Ctrl+P       |
|     | Quitter                                      |              |
|     |                                              |              |
|     |                                              |              |
|     |                                              |              |
|     |                                              |              |
|     |                                              |              |
|     |                                              |              |
|     |                                              |              |
|     |                                              |              |
|     |                                              |              |
|     |                                              |              |
|     |                                              |              |
|     |                                              |              |
|     |                                              |              |
|     |                                              |              |
|     |                                              |              |
|     |                                              |              |
|     |                                              |              |
|     |                                              |              |
|     |                                              |              |

L'ensemble de ces actions peut être démarré par un clic de souris ou par l'utilisation d'un raccourci clavier standard comme suivant :

| Créer un parcours            | ctrl |   | +     |   | N | <br> |
|------------------------------|------|---|-------|---|---|------|
| Ouvrir un parcours           | ctrl |   | +     |   | Ο |      |
| Enregistrer un parcours (1)  | ctrl |   | +     |   | S |      |
| Enregistrer un parcours sous | ctrl | + | shift | + | S |      |
| Imprimer                     | ctrl |   | +     |   | Р |      |

(1) cette action est active lorsque que le parcours ouvert a déjà fait l'objet d'un enregistrement.

# Créer, Ouvrir un parcours annuel

En choisissant l'une de ces actions, s'affichent alors les éléments du parcours annuel. En cliquant sur l'un des feuillets, le menu contextuel se déplace sur celui-ci et vous permet d'interagir avec la séquence ainsi sélectionnée. Vous pouvez remarquer en haut un bandeau de navigation dynamique : il vous permet d'accéder aux outils d'analyse lorsque vous êtes au niveau du parcours annuel ; dès que vous êtes au niveau de la construction d'une séquence, ce bandeau se modifie afin de vous permettre l'accès aux différentes étapes de conception d'une séquence.

| <b>K</b> at €I | MC <sup>2</sup> - Education musicale et ch | ant choral                       |                                      |                                         |                        |                    |
|----------------|--------------------------------------------|----------------------------------|--------------------------------------|-----------------------------------------|------------------------|--------------------|
| Fic            | hier                                       |                                  |                                      |                                         |                        | A propos           |
| C              | PARCOURS<br>ANNUEL                         | Outils Dive<br>d'analyse projets | ersité des Dive<br>s musicaux oeuvre | rsité des Répart<br>es étudiées différe | ition des<br>nts items |                    |
|                | Séquence n°1                               | Séquence n°2                     | Séquence n°3                         | Séquence n°4                            | Séquence n°5           | Séquence n°6       |
| бе             | Aucune saisie                              | Aucune saisie                    | Aucune saisie                        | Aucune saisie                           | Aucune saisie          | Aucune saisie      |
|                | sur cette séquence                         | sur cette séquence               | sur cette séquence                   | sur cette séquence                      | sur cette séquence     | sur cette séquence |
| 5e             | Aucune saisie                              | Aucune saisie                    | Aucune saisie                        | Aucune saisie                           | Aucune saisie          | Aucune saisie      |
|                | sur cette séquence                         | sur cette séquence               | sur cette séquence                   | sur cette séquence                      | sur cette séquence     | sur cette séquence |
| 4e             | Aucune saisie                              | Aucune saisie                    | Aucune saisie                        | Aucune saisie                           | Aucune saisie          | Aucune saisie      |
|                | sur cette séquence                         | sur cette séquence               | sur cette séquence                   | sur cette séquence                      | sur cette séquence     | sur cette séquence |
| 3e             | Aucune saisie                              | Aucune saisie                    | Aucune saisie                        | Aucune saisie                           | Aucune saisie          | Aucune saisie      |
|                | sur cette séquence                         | sur cette séquence               | sur cette séquence                   | sur cette séguence                      | sur cette séquence     | sur cette séquence |

- «Feuillet» séquence
- Menu contextuel
- Bandeau de navigation
- D

A

В

С

- Outils d'analyse :
  - Diversité des projets musicaux
  - Diversité des oeuvres étudiées
  - Répartitions des différents items

Les « FEUILLETS SÉQUENCES » affichent automatiquement deux informations :

- <u>Le « titre » de la séquence</u> (en réalité la question transversale) ; si celle-ci n'a pas été saisie alors que d'autres éléments auraient déjà été choisis dans la séquence, le texte «*Aucune saisie sur cette séquence*» est automatiquement remplacé par «*Séquence non nommée*».

- <u>L'état d'avancement de la saisie de la séquence</u> ; sous forme d'un bandeau placé en haut du feuillet séquence, il signale l'état d'avancement par sa couleur et sa dimension horizontale.

|            | Séquence n°1       | Séquence n°2                        | Séquence n°3                        | Séquence n°4                             |
|------------|--------------------|-------------------------------------|-------------------------------------|------------------------------------------|
| бе         | B                  | Aucune saisie                       | Aucune saisie                       | E                                        |
|            | séquence test      | sur cette séquence                  | sur cette séquence                  | séquence test                            |
| 5e         | Aucune saisie      | C                                   | Aucune saisie                       | Aucune saisie                            |
|            | sur cette séquence | séquence test                       | sur cette séquence                  | sur cette séquence                       |
| <b>4</b> e | Aucune saisie      | Aucune saisie                       | F                                   | Aucune saisie                            |
|            | sur cette séquence | sur cette séquence                  | séquence test                       | sur cette séquence                       |
| 3e         | D<br>séquence test | Aucune saisie<br>sur cette séquence | Aucune saisie<br>sur cette séquence | A<br>Aucune saisie<br>sur cette séquence |

A B C D E F Séquence non saisie

- séquence complétée entre 1 et 24 %
  séquence complétée entre 25 et 49 %
  séquence complétée entre 50 et 74 %
  séquence complétée entre 75 et 99 %
  séquence complétée à 100 %
- = bandeau invisible
- = bandeau rouge, 1/5e de sa longueur complète
- = bandeau orange, 2/5e de sa longueur complète
- = bandeau jaune, 3/5e de sa longueur complète
- = bandeau vert clair, 4/5e de sa longueur complète
- = bandeau vert sombre, longueur complète

Le BANDEAU DE NAVIGATION dans sa première forme permet d'afficher au choix le parcours annuel ou les tableaux récapitulatifs de certains points du programme. Dès que l'on bascule en mode conception de séquence, il affiche les différentes étapes de construction de la séquence sélectionnée, ainsi que la possibilité de revenir à la progression annuelle.

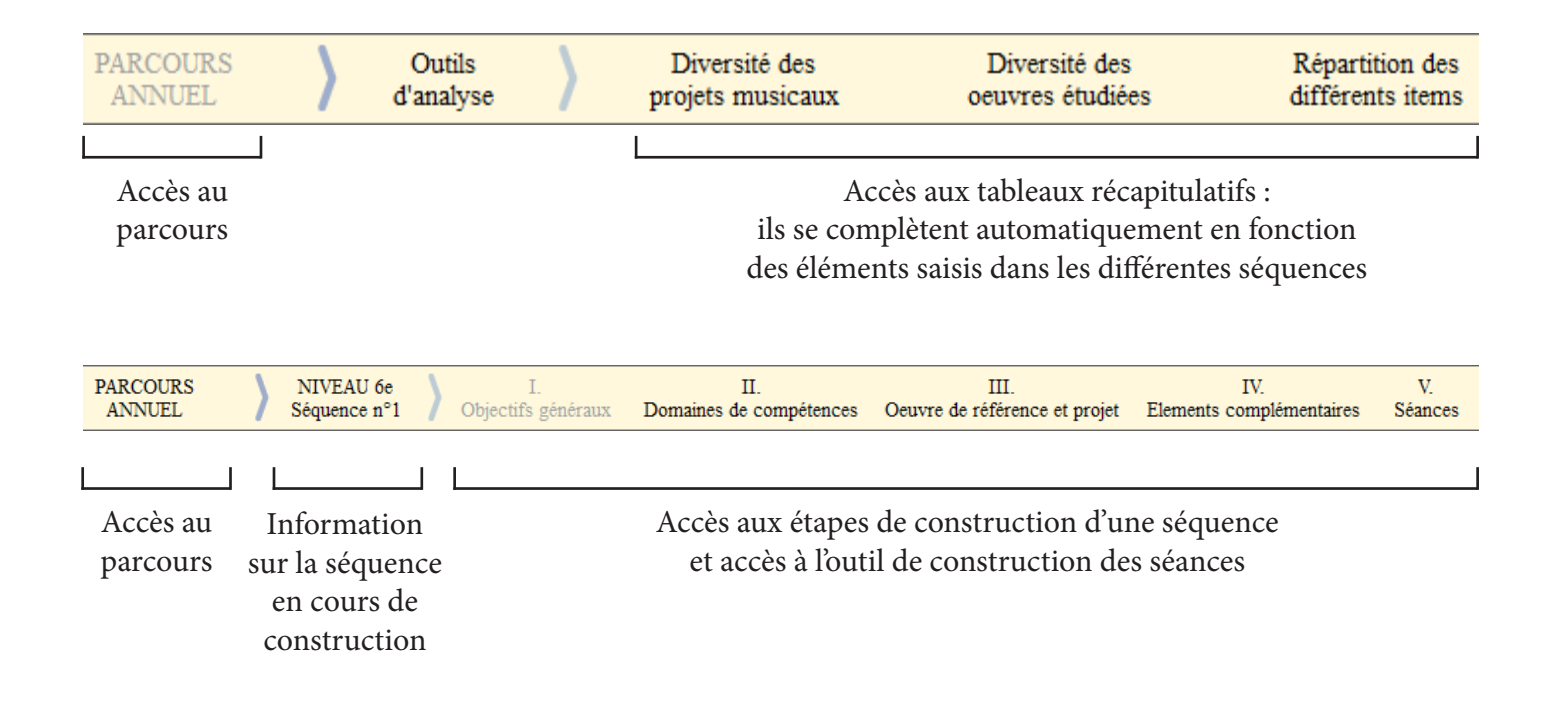

Le MENU CONTEXTUEL permet d'interagir avec la séquence préalablement sélectionnée par un clic :

le menu contextuel se place automatiquement au-dessus du feuillet séquence et permet 3 types d'interactions.

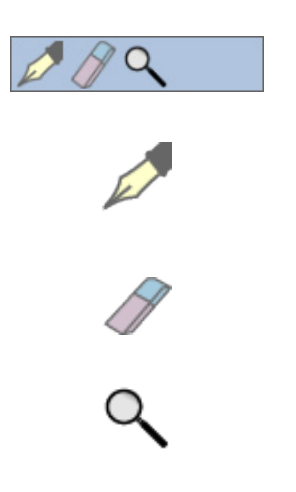

Menu contextuel

L'outil plume vous permet d'écrire et de modifier le contenu d'une séquence. C'est cet outil qui fait basculer automatiquement le bandeau de navigation de sa première à sa deuxième forme.

L'outil gomme vous permet d'effacer l'intégralité d'une séquence. Afin d'éviter une fausse manipulation, une demande de confirmation s'affiche.

L'outil loupe vous permet d'afficher dans une autre fenêtre l'ensemble de la saisie d'une séquence.

# Accès à une séquence

En cliquant sur l'outil plume, l'on accède à l'ensemble des étapes de construction d'une séquence. Réparties en 4 étapes, elles permettent de sélectionner des éléments du programme en Education musicale et chant choral (étapes I. à III.), de l'histoire des Arts et du socle commun de connaissances et compétences (dans l'étape « IV. Eléments complémentaires »), ainsi que d'expliciter certains points grâce à des champs de texte, des chronologies interactives et une carte du monde.

#### I. Objectifs généraux

Cette section permet de définir la question transversale ainsi que le champ d'application de celle-ci, les éléments relevant du *percevoir et construire une culture*, relevant du *produire de la musique*, et de choisir les items des *domaines de la voix et du geste* ainsi que des *styles*. Hormis la *question transversale*, les choix se font par le biais de listes déroulantes à choix unique.

| 🛵 EMC² - Educatio                         | on musicale et chant choral                                                                                                    | x             |
|-------------------------------------------|----------------------------------------------------------------------------------------------------|---------------|
| Fichier                                   |                                                                                                    | A propos      |
| PARCOURS<br>ANNUEL                        | S NIVEAU 6e I. II. III. III. IV.<br>Séquence n°1 Objectifs généraux Domaines de compétences Oeuvre de référence et projet Elements complémentaires S                                     | V.<br>Séances |
| Question<br>transversale                  | Problématisation Champ d'investigation de la question                                                                                                    |               |
| Percevoir<br>et construire<br>une culture | 1.1 Ecouter, explorer et caractériser le sonore et le musical         L'élève apprend         1.2 Ecouter et étudier les oeuvres pour construire une culture         L'élève apprend     | •             |
| Produire<br>de la musique                 | 2.1 Interpréter et créer la musique<br>L'élève apprend                                                                                                    | •             |
| Domaine<br>de la voix<br>et du geste      | L'élève apprend à mobiliser son corps pour s'exprimer avec                                                                                                    |               |
| Domaine<br>des styles                     | L'élève apprend progressivement à distinguer, identifier et situer<br>[1] selon sa fonction, sa place dans la société, ses usages<br>[2] dans une aire géographique<br>[3] dans le temps |               |

Cette section permet de sélectionner 1 ou 2 domaines complémentaires nécessaires à la mise en oeuvre

de la séquence. Puis, en affichant le 1er ou le 2e domaine, l'on peut sélectionner les items ainsi que le vocabulaire

de référence.

| E, | 🖞 EMC² - Educatio                                     | on musicale                                     | et chant choral                                          |                         |                                             |                                                                 |                                                                          |                                                                      |                 |
|----|-------------------------------------------------------|-------------------------------------------------|----------------------------------------------------------|-------------------------|---------------------------------------------|-----------------------------------------------------------------|--------------------------------------------------------------------------|----------------------------------------------------------------------|-----------------|
| Γ  | Fichier                                               |                                                 |                                                          |                         |                                             |                                                                 |                                                                          |                                                                      | A propos        |
|    | PARCOUR<br>ANNUEL                                     | s 👌                                             | NIVEAU 6e<br>Séquence n°1                                | Obj                     | I.<br>jectifs généraux                      | II.<br>Domaines de compétences                                  | III.<br>Oeuvre de référence et projet                                    | IV.<br>Elements complémentaires                                      | V.<br>Séances   |
|    | NOTA BENE                                             | 1                                               |                                                          |                         |                                             |                                                                 |                                                                          |                                                                      |                 |
|    | Programme e                                           | n Educatio                                      | on musicale et (                                         | Chant Cl                | horal, B.O. n°6                             | - Août 2008, pp. 21 et 22                                       |                                                                          |                                                                      |                 |
|    | Les compétence<br>viser la maîtrise<br>progressivemen | es de référe<br>de la totalit<br>it les objecti | nce sont organisé<br>é des connaissan<br>fs généraux []. | es en plu:<br>ces, capa | sieurs domaines co<br>cités et attitudes io | omplémentaires à partir desqu<br>dentifiées [], le professeur v | els le professeur élabore le parco<br>eille à y faire des choix opportun | urs général de formation. Plutô<br>s et pertinents permettant d'atte | t que<br>eindre |
|    | [] plusieurs co                                       | ompétences                                      | (en nombre touj                                          | ours limite             | é) issues d'un ou o                         | deux autres domaines.                                           |                                                                          |                                                                      |                 |
|    | Références tout<br>des acquisitions                   | au long de<br>et difficulte                     | la séquence, les (<br>és constatées, d'a                 | compéten<br>utre part   | ces ainsi visées in<br>de mesurer les acc   | posent une évaluation continu<br>quisitions définitives.        | ie. Celle-ci permet d'une part d'aji                                     | uster le travail entrepris en fono                                   | ction           |
|    |                                                       |                                                 |                                                          |                         |                                             |                                                                 |                                                                          |                                                                      |                 |
| ļ  |                                                       |                                                 |                                                          |                         |                                             |                                                                 |                                                                          |                                                                      |                 |
|    |                                                       | A ler o<br>B 2nd                                | lomaine :<br>domaine (facultat                           | in): (                  |                                             | •<br>•                                                          |                                                                          |                                                                      |                 |
|    |                                                       |                                                 | × ×                                                      |                         |                                             |                                                                 |                                                                          |                                                                      |                 |
|    |                                                       |                                                 |                                                          |                         |                                             |                                                                 |                                                                          |                                                                      |                 |
|    |                                                       |                                                 |                                                          |                         |                                             |                                                                 |                                                                          |                                                                      |                 |
|    | Autre(s)<br>Domaine(s)                                |                                                 |                                                          |                         |                                             |                                                                 |                                                                          |                                                                      |                 |
|    |                                                       |                                                 |                                                          |                         |                                             |                                                                 |                                                                          |                                                                      |                 |
|    |                                                       |                                                 |                                                          |                         |                                             |                                                                 |                                                                          |                                                                      |                 |
|    |                                                       |                                                 |                                                          |                         |                                             |                                                                 |                                                                          |                                                                      |                 |
|    |                                                       |                                                 |                                                          |                         |                                             |                                                                 |                                                                          |                                                                      |                 |
| Ľ  |                                                       |                                                 |                                                          |                         |                                             |                                                                 |                                                                          |                                                                      |                 |

| E <sub>re</sub> | EM                      | IC <sup>2</sup> - Educatio         | on musicale                                             | et chant cho                                                          | oral                                                                                                    |                                                                                                    |                                                                                                    |                                       |                                       |                                                                                                    | • X                   |
|-----------------|-------------------------|------------------------------------|---------------------------------------------------------|-----------------------------------------------------------------------|----------------------------------------------------------------------------------------------------|----------------------------------------------------------------------------------------------------|----------------------------------------------------------------------------------------------------|---------------------------------------|---------------------------------------|----------------------------------------------------------------------------------------------------|-----------------------|
| Γ               | Fich                    | ier                                |                                                         |                                                                       |                                                                                                    |                                                                                                    |                                                                                                    |                                       |                                       |                                                                                                    | A propos              |
|                 |                         | PARCOUR<br>ANNUEL                  | s 👌                                                     | NIVEAU<br>Séquence                                                    | J6e<br>en°1 ∕                                                                                                    | I.<br>Objectifs généraux                                                                                                    | II.<br>Domaines de comp                                                                                                    | étences                               | III.<br>Oeuvre de référence et projet | IV.<br>Elements complémentaires                                                                                                    | V.<br>Séances         |
|                 | a Timbre et de L'Espace | Les ma<br>cara<br>se m<br>construi | tériaux et l<br>ctéristique<br>odulent po<br>re une mu: | leurs >                                                               | bruit ou mu<br>l'enveloppi<br>la densité i<br>la qualité d<br>la richesse<br>le Registre<br>par des eff<br>par fusion<br>par l'acous<br>par les tec<br>par superp | usique<br>e du son : attaque (plus p<br>sonore (du soliste à la forr<br>de la texture<br>» harmonique (le spectre)<br>», la hauteur<br>fets divers, d'origine méca<br>de timbres<br>stique du lieu de productio<br>hrniques et les modes de j<br>sostion des couleurs sono | articulièrement), entretien, c<br>nation choeur et orchestre o<br>nique (sourdine) ou électror<br>n et de diffusion<br>eu<br>res | chute<br>et à la musi<br>nique et nui | que mixte)<br>mérique                 | Vocabulaire de référen<br>Acoustique / de synthèse<br>Bruit - Musique<br>Effets : stéréo, filtrage, réverbération<br>Enveloppe : attaque / entretien / ci<br>Instrument seul, voix seule<br>Mixage<br>Modes de jeu<br>Petite ou grande formation<br>Plans sonores [Timbre et espace]<br>Sourdine | ce<br>n, écho<br>hute |
|                 | Domaine du              | en organ                           | isant le dis<br>musical                                 | cours                                                                 | en interact<br>par répartit<br>par répartit                                                                                                    | tion avec les autres comp<br>tion et organisation spatial<br>tion et organisation tempo                                                                                                    | osantes, mélodie, rythme, h<br>es des masses sonores<br>relle des masses sonores                                                 | amonie, dy                            | mamique                               | Transcription<br>Vocabulaire de l'orchestre<br>Vocabulaire du choeur et des voix                                                                                                    |                       |
|                 | Ai<br>Doi               | utre(s)<br>maine(s)                | A ler<br>B 2nd<br>A                                     | domaine :<br>I domaine (f<br>Item(s) ss<br>I'unicité o<br>par la diff | acultatif) :<br>électionné(<br>nu la plurali<br>fusion sur                                                                                                    | DOMAINE DU TIN                                                                                                    | IBRE ET DE L'ESPACE                                                                                                    | a moment                              | Cacher ce domaine                     | Vocabulaire de référence ?<br>Masse sonore<br>Texture<br>Arrangement<br>Orchestration<br>Registre(s)                                                                                                    |                       |
| L               |                         |                                    |                                                         |                                                                       |                                                                                                    |                                                                                                    |                                                                                                    |                                       |                                       |                                                                                                    | $\nabla$              |

#### III. OEUVRE DE RÉFÉRENCE ET PROJET

Cette section permet de définir par le biais de zones de texte l'*oeuvre de référence* et le *projet musical*. La définition de ce projet étant complétée par une liste déroulante à choix unique, elle précise le domaine auquel appartient ce projet (domaine de la chanson / répertoire savant / création). Cet élément permet au locigiel de compléter le tableau « diversité des projets musicaux ». Ensuite, l'on peut expliciter certains points par le biais des cadres géographiques, culturels et historiques. Sont mis à votre disposition :

- une chronologie des périodes esthétiques de la musique savante occidentale.

- une chronologie de la période 1870 à nos jours, permettant de préciser l'année de composition de l'oeuvre et optionnellement le courant musical dont relève cette oeuvre. Précisons que l'année terminant la chronologie est dynamique, c'est-à dire qu' à ce jour, l'on peut préciser une oeuvre ou un courant jusqu'en 2013 ; cependant Emc<sup>2</sup>, en communiquant avec l'ordinateur, connaît l'année actuelle définie dans l'ordinateur, ce qui signifie qu'en 2015 vous pourrez prolonger la chronologie jusqu'à cette dernière année.

- une carte mondiale où l'on peut définir des repères géographiques, soit par une entrée qui propose les grands ensembles continentaux, soit par les aires musicales d'influence (cette liste a pour principale source *The Garland Encyclopedia of World-Music* (Garland publishing, inc. Routledge, NY & London)).

Les choix effectués sur les chronologies et carte, croisés avec le champ d'application de la question transversale, permettent au logiciel de compléter le tableau « *diversité des oeuvres étudiées* ».

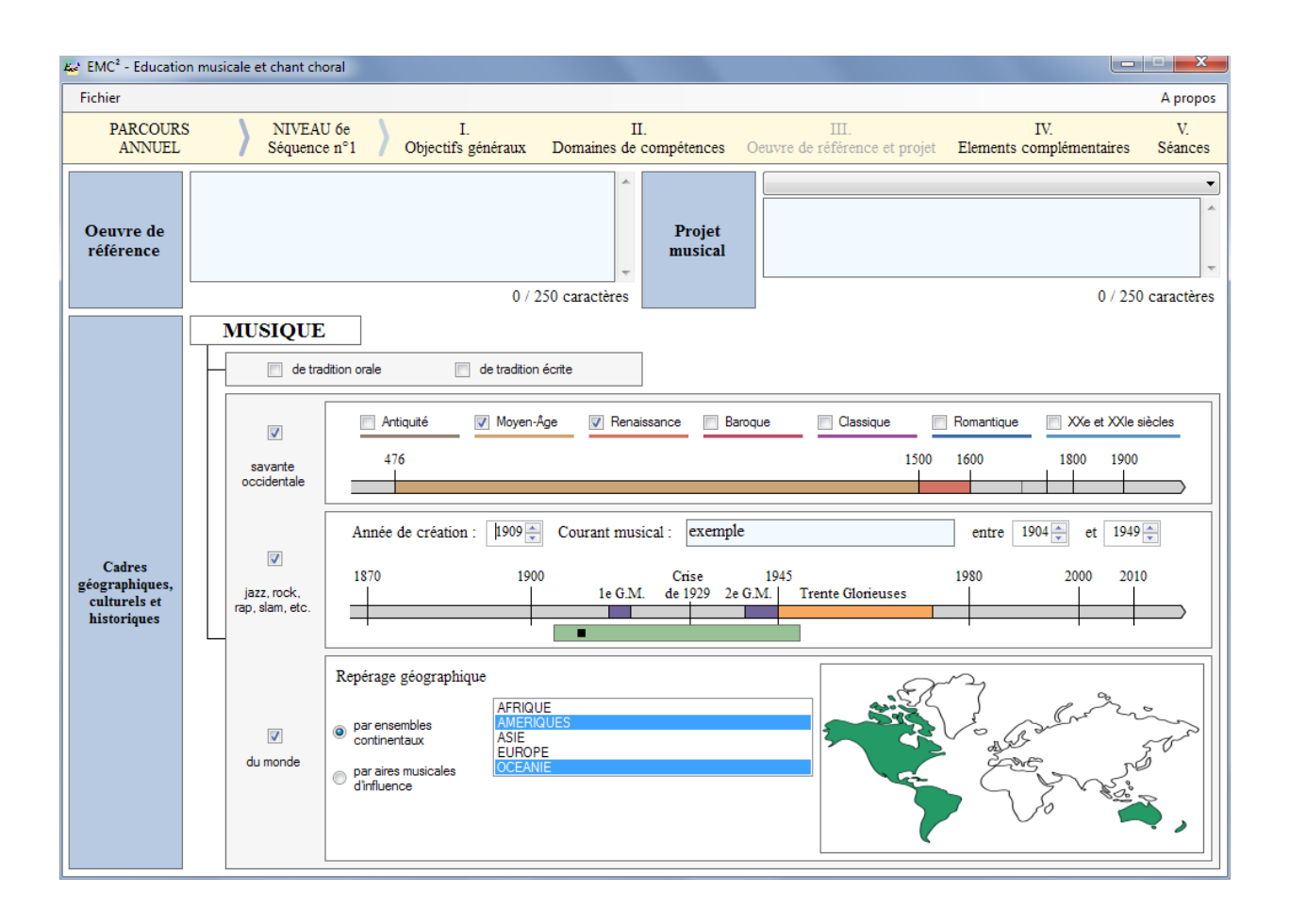

#### IV. Eléments complémentaires

Cette section permet enfin de définir les *compétences associées*, l'*oeuvre complémentaire* et (facultativement) les éléments relevant de l'*histoire des Arts*, du *socle commun de connaissances et de compétences* ainsi que du *B.2i*.

| EMC <sup>2</sup> - Education musicale et chant choral |                     |                                                                                                    |                                                                                                    |                                                                                                    |                                                                                                    |                                  |                   |                                                                                               |                                                                                                    |                           |
|-------------------------------------------------------|---------------------|----------------------------------------------------------------------------------------------------|----------------------------------------------------------------------------------------------------|----------------------------------------------------------------------------------------------------|----------------------------------------------------------------------------------------------------|----------------------------------|-------------------|-----------------------------------------------------------------------------------------------|----------------------------------------------------------------------------------------------------|---------------------------|
| Fichier                                               |                     |                                                                                                    |                                                                                                    |                                                                                                    |                                                                                                    |                                  |                   |                                                                                               |                                                                                                    | A propos                  |
| PARCOURS<br>ANNUEL                                    | 5                   | NIVEAU (<br>Séquence r                                                                                                    | • <b>)</b>                                                                                                    | I.<br>Objectifs généraux                                                                                                    | II.<br>Domaines de compétence:                                                                                                    | s Oeuvre d                       | III.<br>le référe | nce et projet                                                                                 | IV.<br>Elements complémentai                                                                                                    | V.<br>res Séances         |
| Compétences<br>associées                              | Domaine de la Forme | tion du domaine :<br>altemance de cont<br>marqueurs récurrer<br>progressions par pe<br>ruptures de différer<br>en installant des rei<br>en installant des rei<br>en installant des rei<br>en installant un ord<br>en organisant des 1<br>en organisant des 1<br>en organisant des 1<br>en organisant des 1<br>en organisant des 1<br>en organisant des 1<br>par addition (forme<br>par ajumet extra<br>par variation (sur bi | DO<br>nuités et<br>ts (relatifs<br>liers (rele-<br>tes nature<br>ations d'e<br>e par par<br>aitement<br>aitement<br>aitement<br>strophiquy<br>verte, imp<br>musical (<br>e (ABA, r<br>sse obsti | MAINE DE LA FORME<br>de ruptures<br>à la dynamique, au rythme<br>vant des hauteurs, de la dy<br>es (mélodique, rythmique, hi<br>différences<br>ressemblance<br>tifs<br>ties<br>s de citation<br>s de développement<br>s de développement<br>s de développement<br>s de répétition<br>s de variation<br>e, forme à couplets et refrai<br>provisation)<br>musique à programme)<br>ondo, etc.)<br>née, sur thème, sur grille ha | , à la mélodie, au timbre, à l'espace<br>namique, du timbre, de l'espace, el<br>annonique, dynamique, de timbre,<br>dynamique, dynamique, de timbre,<br>n)<br>monique | , à l'harmonie)<br>(c.)<br>stc.) |                   | DOMAINE i<br>intensité stat<br>DOMAINE j<br>par montage<br>etc.<br>DOMAINE i<br>en installant | DE LA DYNAMIQUE<br>ole ou contrastée<br>DU SUCCESSIF ET DU S<br>a, par mixage (tuilage, fond<br>DE LA FORME<br>un ordre par thèmes | SIMULTANE<br>du enchaîné, |
| Oeuvre<br>complémentaire                              |                     |                                                                                                    |                                                                                                    |                                                                                                    |                                                                                                    | ~<br>~                           |                   | 0 / 250 caract                                                                                | ières                                                                                                    |                           |
| Histoire<br>des Arts                                  |                     |                                                                                                    |                                                                                                    |                                                                                                    |                                                                                                    |                                  |                   | 0 / 250 caract                                                                                | ères                                                                                                    |                           |
| Socle<br>commun                                       |                     |                                                                                                    |                                                                                                    |                                                                                                    |                                                                                                    |                                  |                   |                                                                                               |                                                                                                    | •                         |
| B. 2 i.                                               |                     |                                                                                                    |                                                                                                    |                                                                                                    |                                                                                                    |                                  |                   |                                                                                               |                                                                                                    | •                         |

#### V. Séances

Cet outil annexe permet l'élaboration des séances. De 3 à 6 séances par séquence, vous pouvez y définir le lieu d'exercice de chaque séance, les activités nécessaires dans l'ordre que vous souhaitez (projet musical / pratique d'audition / évaluation / autre activité). Afin de respecter la diversité des pratiques d'enseignement, les champs et les choix ont été laissés les plus libres possible. Cependant les divers champs ont été limités à 300 caractères, par attachement à l'esprit du logiciel qui est conçu comme un outil de synthèse .

| Fichier                                                                |                                        |                                |                                       |                                 | A pro       |
|------------------------------------------------------------------------|----------------------------------------|--------------------------------|---------------------------------------|---------------------------------|-------------|
| PARCOURS NIVEA<br>ANNUEL Séquen                                        | AU 6e I.<br>nce n°1 Objectifs généraux | II.<br>Domaines de compétences | III.<br>Oeuvre de référence et projet | IV.<br>Elements complémentaires | V.<br>Séanc |
| Nombre de séances<br>nécessaires à la mise en<br>oeuvre de la séquence | Projet musical                         |                                |                                       |                                 |             |
| 3 séances (de 3 à 6)                                                   |                                        |                                |                                       |                                 |             |
| Choix de la séance :                                                   |                                        |                                |                                       |                                 |             |
| 123                                                                    |                                        |                                |                                       |                                 |             |
|                                                                        | Pratique d'audition                    |                                |                                       |                                 |             |
| Structuration<br>de la séance n°1                                      |                                        |                                |                                       |                                 |             |
| Contexte de la séance :                                                |                                        |                                |                                       |                                 |             |
| <b></b>                                                                |                                        |                                |                                       |                                 |             |
| Choix des éléments constitutifs                                        | Synthèse                               |                                |                                       |                                 |             |
| Projet musical                                                         | ecrite                                 |                                |                                       |                                 |             |
| Pratique d'audition                                                    | Evaluation                             |                                |                                       |                                 |             |
| Evaluation                                                             | Evaluation                             |                                |                                       |                                 |             |
| Organisation de la séance :                                            |                                        |                                |                                       |                                 |             |
| Projet musical<br>Pratique d'audition                                  |                                        |                                |                                       |                                 |             |
|                                                                        |                                        |                                |                                       |                                 |             |
| Remarque :<br>Chaque champ de texte est                                |                                        |                                |                                       |                                 |             |

- 1 Nombre de séances nécessaires à la mise en oeuvre de la séquence.
- 2 Sélection de la séance que l'on veut définir.
- 3 Choix du lieu où se déroulera cette séance.
- 4 Choix des éléments constitutifs de la séance.
- 5 Ordre des éléments choisis.
- 6 Affichage des éléments que l'on peut désormais compléter.

# Les outils d'analyse

Revenons au niveau du parcours annuel. Dans le bandeau de navigation, l'on peut voir à droite du parcours 3 choix possibles ; ce sont des tableaux et graphiques générés automatiquement en fonction des éléments saisis dans l'ensemble des séquences.

Les 2 premiers tableaux correspondent à ceux que l'on peut trouver dans le programme en Education musicale et chant choral (*diversité des projets musicaux*, *diversité des oeuvres étudiées*), le troisième choix génère 16 tableaux et graphiques, permettant de voir la répartition de différents items.

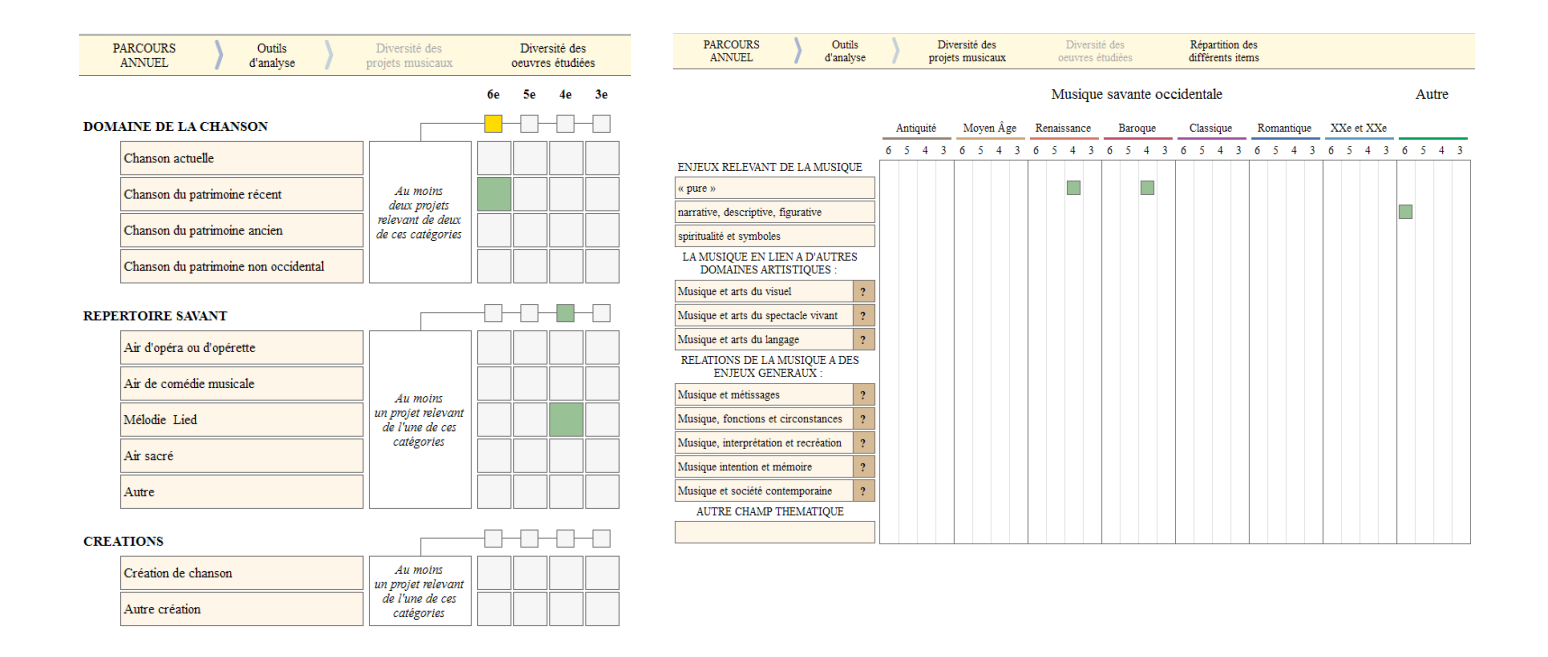

| PARCOURS<br>ANNUEL         | >      | Outils<br>d'analyse | >                                                                                                    | Diversité des<br>projets musicaux                                                                                                    | Diversité des<br>oeuvres étudiées                                                                                                  | Répartition des<br>différents items                                                     |
|----------------------------|--------|---------------------|----------------------------------------------------------------------------------------------------|----------------------------------------------------------------------------------------------------|----------------------------------------------------------------------------------------------------|-----------------------------------------------------------------------------------------|
| Veuillez sélectionner l'él | lément | à afficher :        | QUEST<br>PERCEY<br>PERCEY<br>PRODU<br>VOIX ET<br>STYLES<br>DOMAIN<br>TIMBRE<br>DYNAM<br>TEMPS<br>SUCCES<br>FORME<br>PROJET<br>HISTOII<br>SOCLE<br>B 2 i. | ON TRANSVERSALE : Cha<br>VOIR ET CONSTRUIRE UN<br>VOIR ET CONSTRUIRE UN<br>IRE DE LA MUSIQUE : 2.1 I<br>GESTE<br>VES COMPLEMENTAIRES<br>E TE SSPACE<br>IQUE<br>ET RYTHME<br>SSIF ET SIMULTANE<br>F MUSICAL<br>RE DES ARTS<br>COMMUN | mp d'investigation<br>E CULTURE : 1.1 Ecouter, explorer e<br>E CULTURE : 1.2 Ecouter et étudier<br>Interpréter et créer la musique | ▼<br>et caractériser le sonore et le musical<br>les oeuvres pour construire une culture |

## Impression

Les tableaux récapitulatifs, les séquences et séances peuvent être imprimés. Deux choix s'offrent à vous :

- Imprimer l'ensemble du parcours (séquences, séances et tableaux) ... Cela peut cependant s'avérer « gourmand » en papier et encre ; une demande de confirmation apparaît alors pour éviter de démarrer une impression non souhaitée .

| 1 | mprimer                          |                   |                               |          |
|---|----------------------------------|-------------------|-------------------------------|----------|
|   | Choix d'impression               | Paramétrage d'imp | pression                      |          |
|   | IMPRIMER LA TOTALITE DU PARCOURS | Imprimante        | Microsoft XPS Document Writer | Imprimer |
|   | CHOISIR LES ELEMENTS A IMPRIMER  | Imprimer en       | Couleurs O Noir et Blanc      | Annuler  |
| I |                                  |                   |                               |          |

- Imprimer certains éléments. La fenêtre d'impression s'agrandit afin que vous puissiez choisir tous les éléments que vous souhaitez. Concernant les séquences et séances, les cases à cocher sont automatiquement désactivées si l'élément ne contient aucune saisie, afin d'éviter l'impression de pages blanches inutiles.

| mprimer                                                                                                    |                                                                                 |                                                                                          |                                                                                                    |
|----------------------------------------------------------------------------------------------------|---------------------------------------------------------------------------------|------------------------------------------------------------------------------------------|----------------------------------------------------------------------------------------------------|
| Choix d'impression                                                                                                    | Paramétrage d'impressi<br>DURS Imprimante Mi                                    | ion<br>crosoft XPS Document Writer                                                       | Imprimer                                                                                                    |
| CHOISIR LES ELEMENTS A IMPRIM                                                                                                    | ER Imprimer en 🖲                                                                | Couleurs 🔘 Noir et Blanc                                                                 | Annuler                                                                                                    |
| Sixiemes<br>Sixieme                                                                                                    | CINQUIEME                                                                       | QUATRIEME                                                                                | TROISIEME                                                                                                    |
| Pages Pages<br>Séquence Séances                                                                                                    | Pages Pages<br>Séquence Séances                                                 | Pages Pages<br>Séquence Séances                                                          | Pages Pages<br>Séquence Séances                                                                                   |
| n° 1                                                                                                    | n° 1<br>n° 2<br>n° 3<br>n° 4<br>n° 5<br>n° 6<br>se et séances sont automatiques | n° 1<br>n° 2<br>n° 3<br>n° 4<br>n° 4<br>n° 5<br>n° 6<br>ment désactivées lorsque celles- | n° 1<br>n° 2<br>n° 3<br>n° 4<br>n° 5<br>n° 6                                                                      |
| Tableaux récapitulatifs       Tableaux de répartition des différents items         Parcours annuel       Question transversale : champ d'investigation         Diversité des projets musicaux       Percevoir et construire une culture : 1.1 Ecouter, explorer et caractériser le sonore et le musical         Percevoir et construire une culture : 1.2 Ecouter et étudier les oeuvres pour construire une culture         Produire de la musique : 2.1 Interpréter et créer la musique         Voix et geste       Timbre et espace         Styles       Dynamique |                                                                                 |                                                                                          | aractériser le sonore et le musical<br>oeuvres pour construire une culture<br>Projet musical<br>Histoire des Arts |
|                                                                                                    | Domaines complémenta                                                            | aires Temps et rythme<br>Successif et simultané<br>Forme                                 | Socle commun B.2 i.                                                                                               |